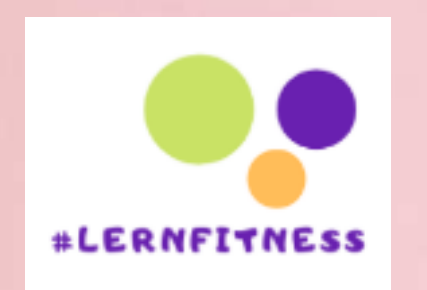

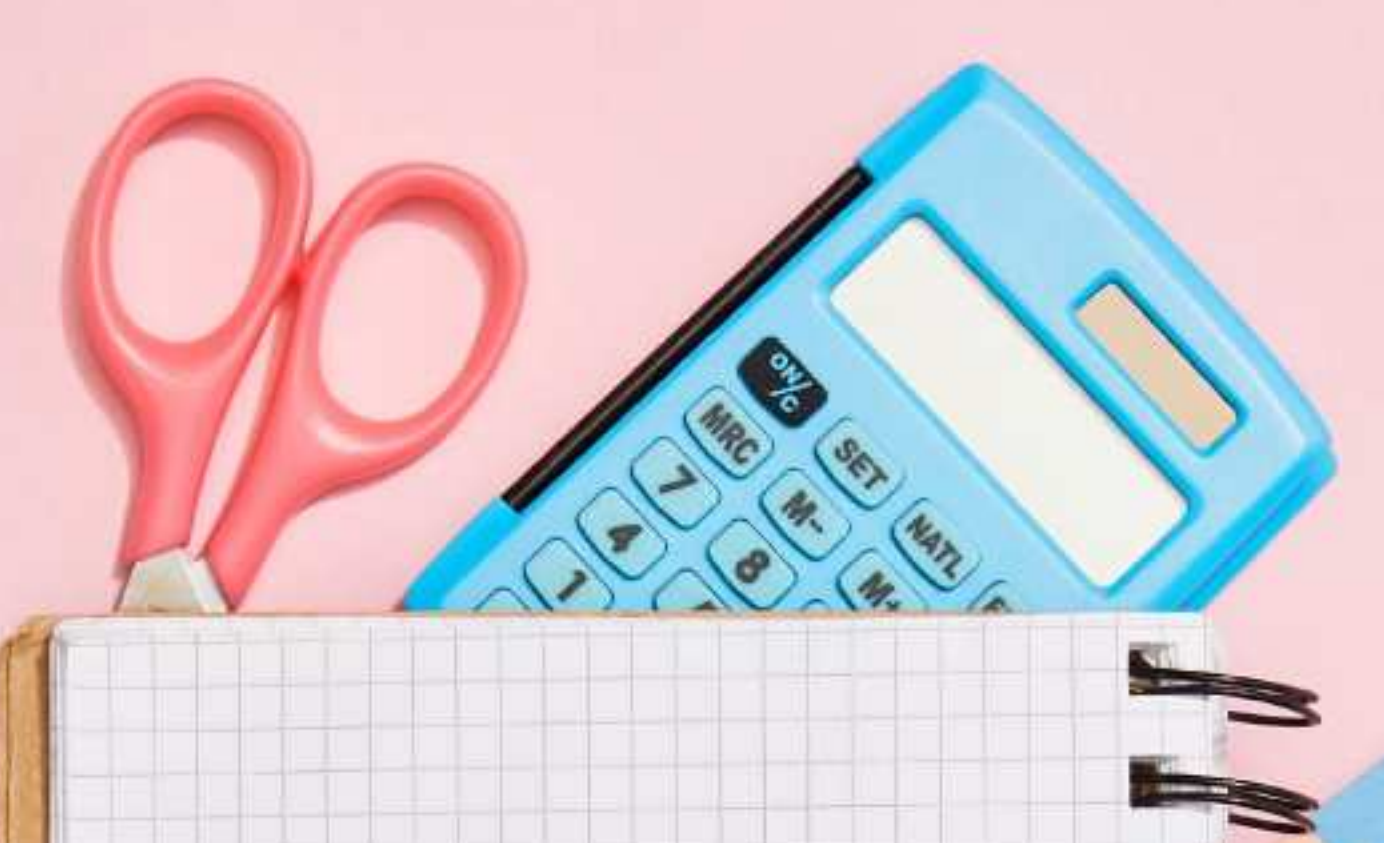

WIE ERZEUGE ICH EINFACH UND SCHNELL EINEN RAHMEN FÜR EIN ARBEITSBLATT MIT

CANA

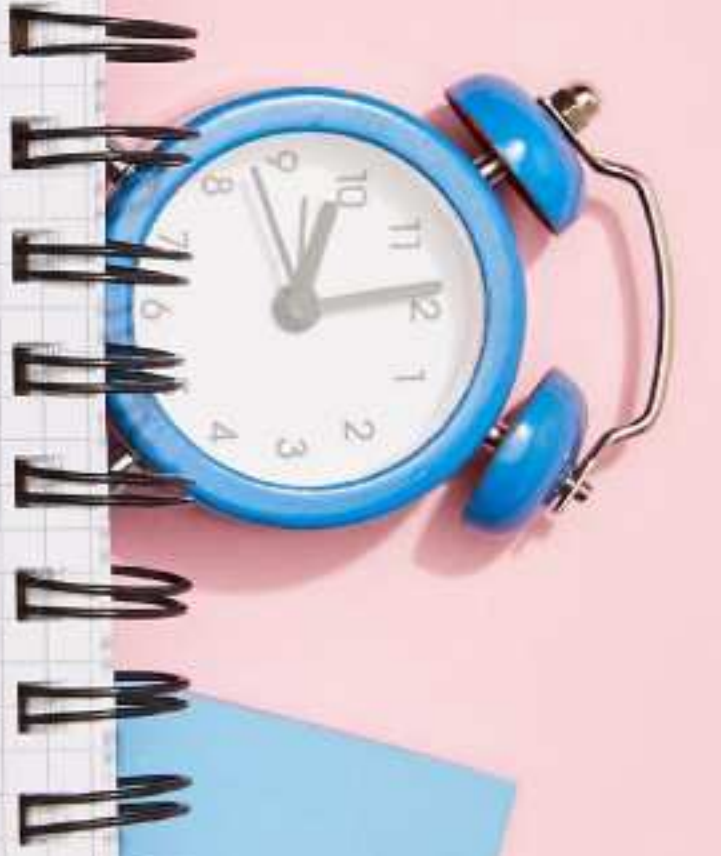

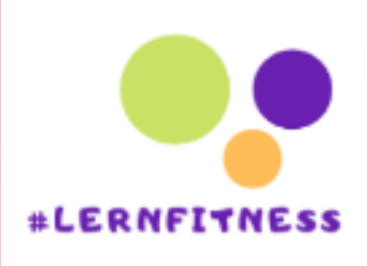

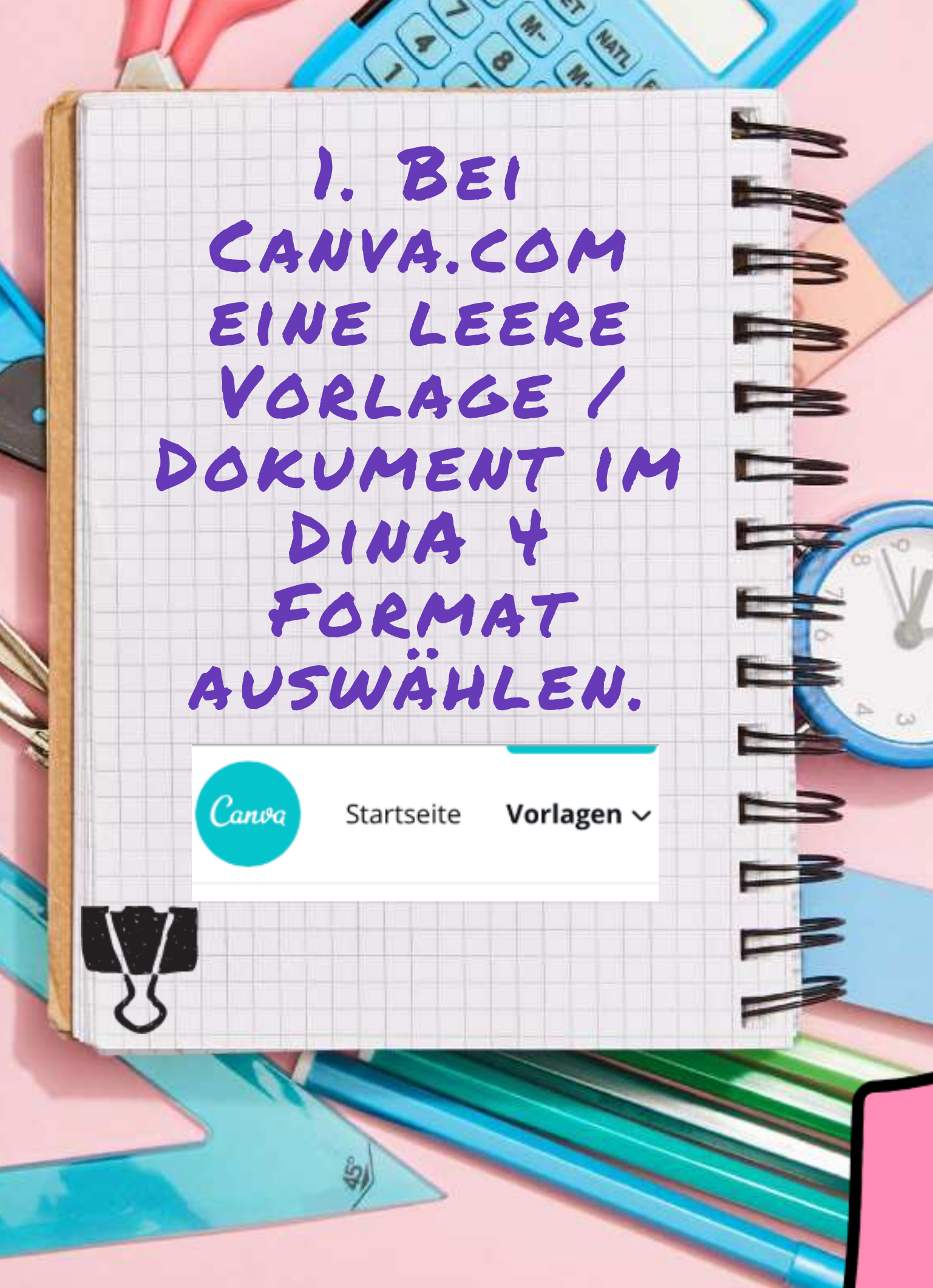

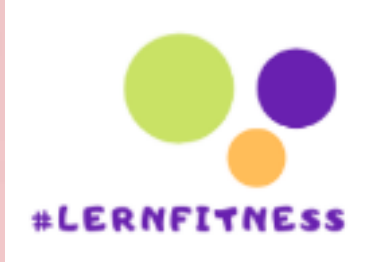

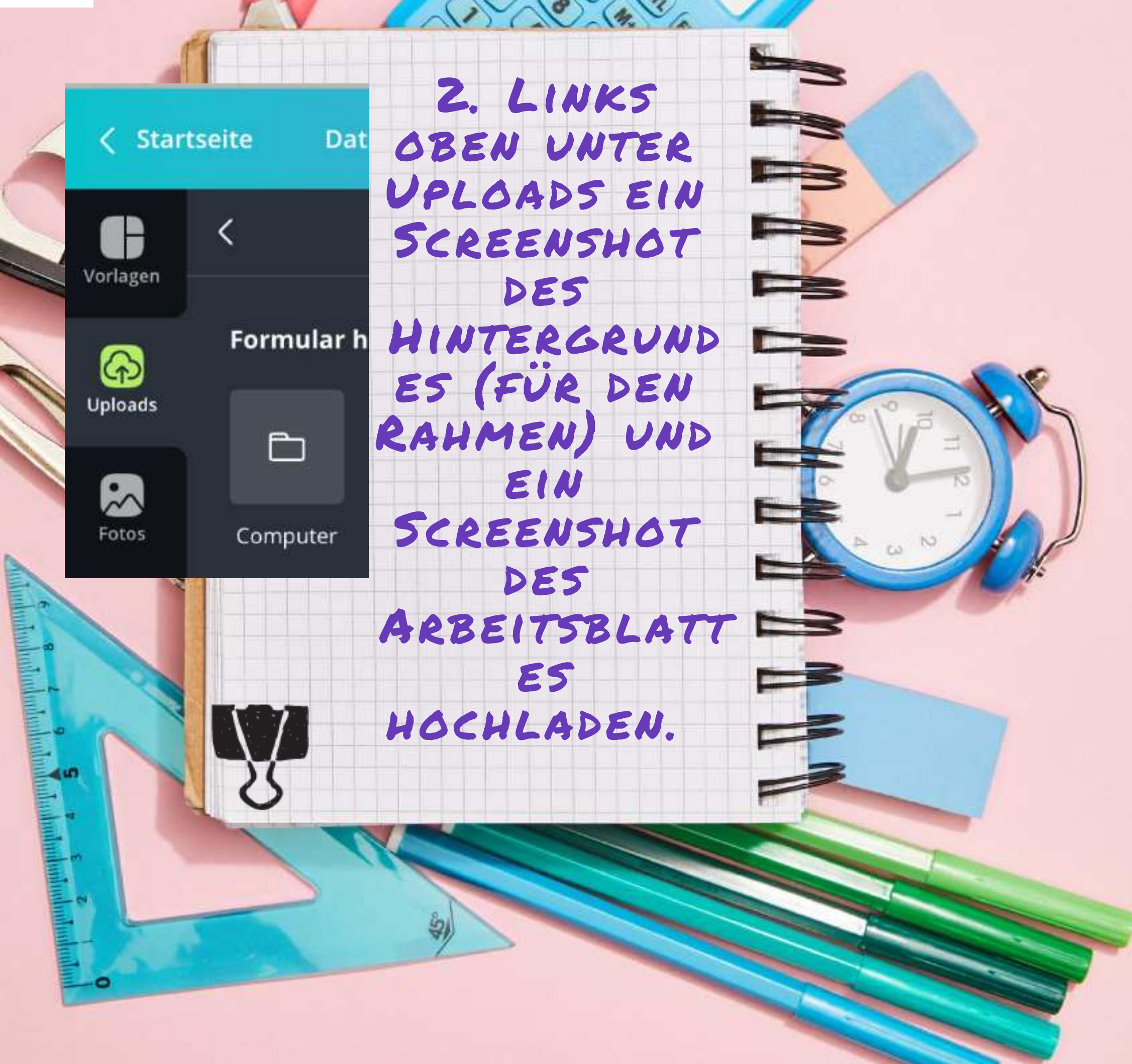

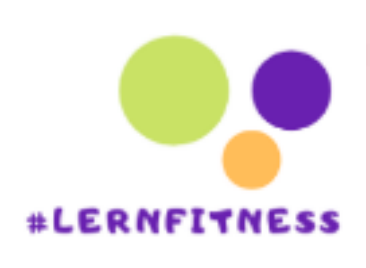

## 3. DEN NUN UNTER UPLOADS GESPEICHERTEN SCREENSHOT DES HINTERGRUNDES AUF DIE LEERE VORLAGE ZIEHEN.

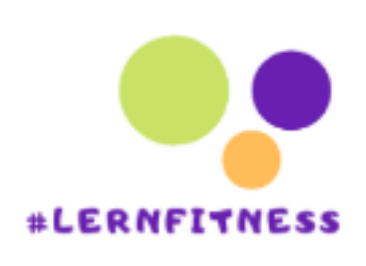

## Y. DIE GRÖSSE DES DES HINTERGRUNDES AN DAS DINA 4 FORMAT ANPASSEN. (AN DEN ECKEN DES BILDES ZIEHEN)

Allgemeine Regs Material: • In jeder Stun Bleistift und F

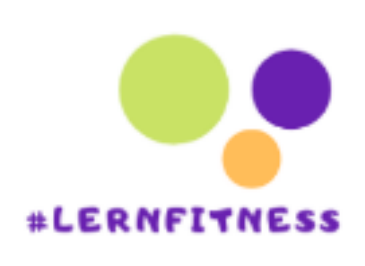

## S. NUN DEN SCREENSHOT DES ARBEITS-BLATTES AUF DEN DEN HINTERGRUND ZIEHEN.

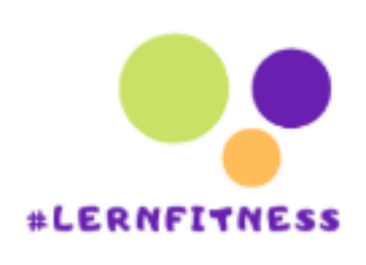

## 6.DIE GRÖSSE DES ARBEITS-BLATTES SO ANPASSEN, DASS EIN RAND BESTEHEN BLEIBT.

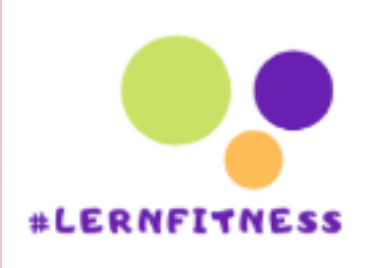

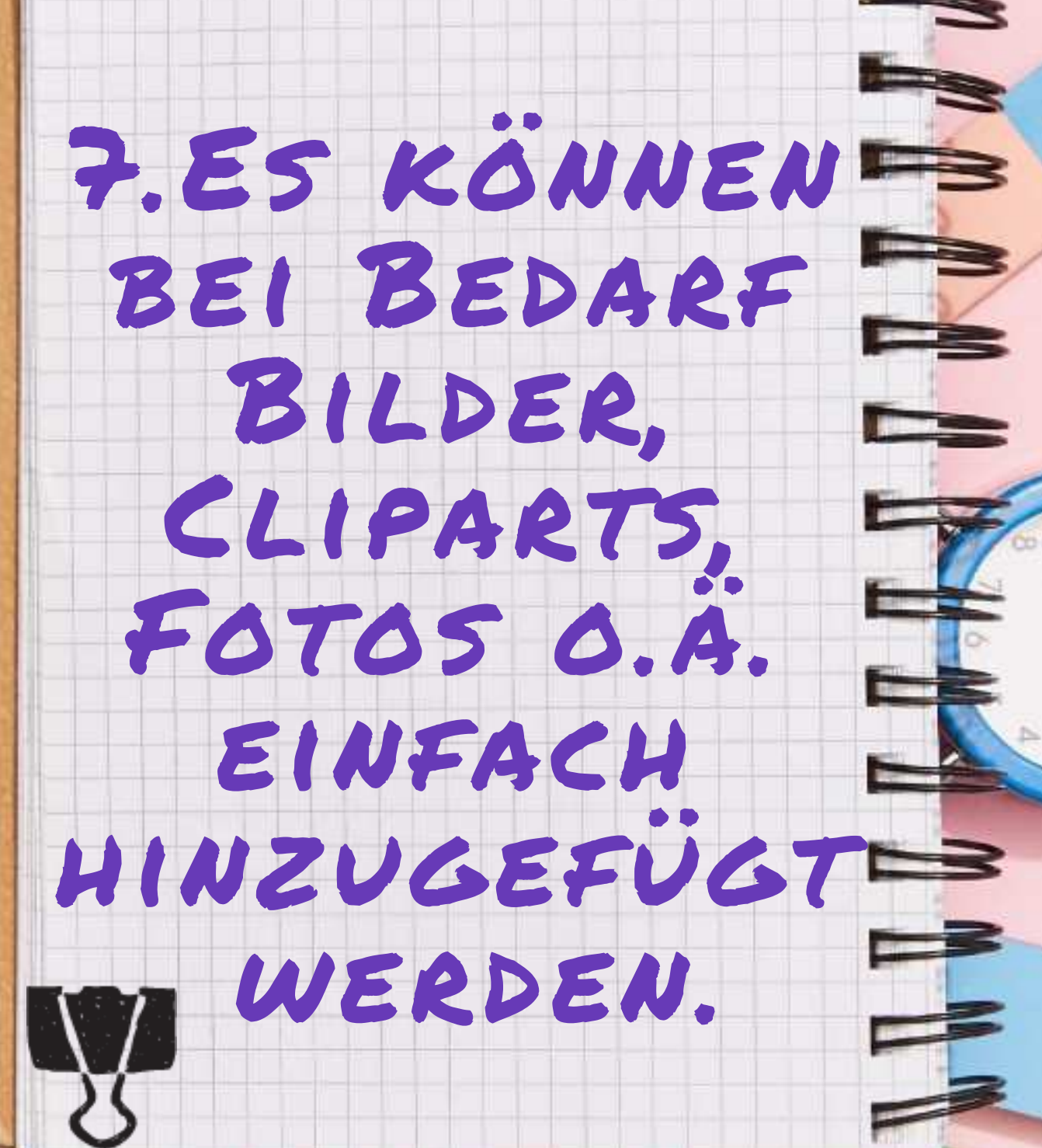

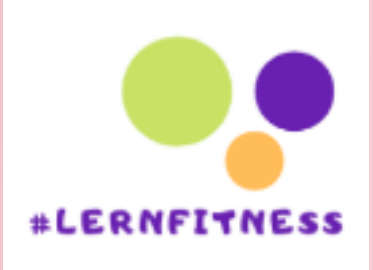

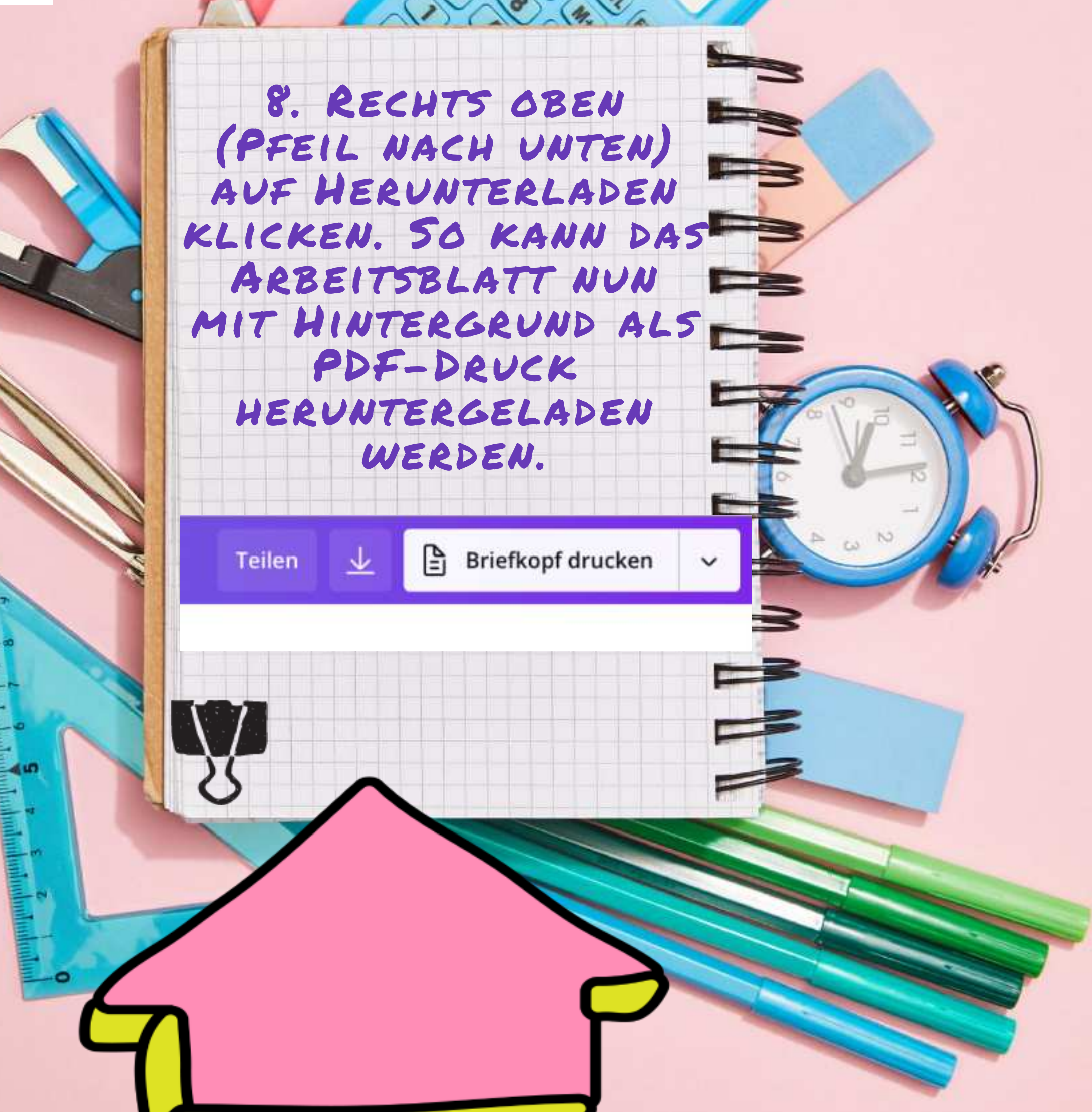

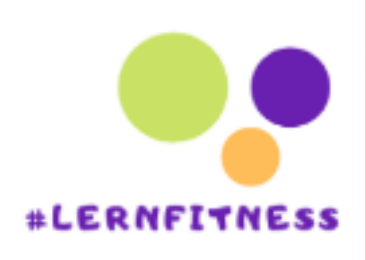

-0

-

| eilen 👱 🖹 Brief        | kopf drucken |   |       |
|------------------------|--------------|---|-------|
| <u>↓</u> Herunterladen | ×            |   | /     |
| Dateityp               |              |   |       |
| PDF-Druck              | NG 🗸         |   |       |
| Schnittmarken/Besch    | nnittzugabe  |   | 01,10 |
| Seiten auswählen       |              |   | L     |
| Alle Seiten (3)        | ~            |   | a N   |
| Herunter               | aden         | 3 |       |
| 3                      |              |   |       |
|                        |              |   | 7     |